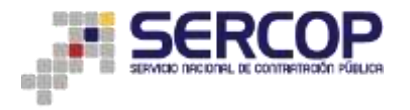

# SUBASTA INVERSA CORPORATIVA DE MEDICAMENTOS

## MANUAL DE USO SICM SISTEMA OFICIAL DE CONTRATACIÓN DEL ESTADO-SOCE

#### 1. Presentación

Conozca a través de este manual de usuario cómo acceder al módulo de la Subasta Inversa Corporativa de Medicamentos del Sistema Oficial de Contratación del Estado-SOCE para observar el desarrollo de los procedimientos y realizar preguntas relacionadas con su participación.

#### 2. Descripción:

# I. INGRESO AL MÓDULO SICM

1. Digite <u>www.compras</u> publicas.gob.ec e ingrese en el link que le permitirá acceder al módulo de la SICM. También puede acceder desde la dirección https://<u>sicm.compraspublicas.gob.ec</u>.

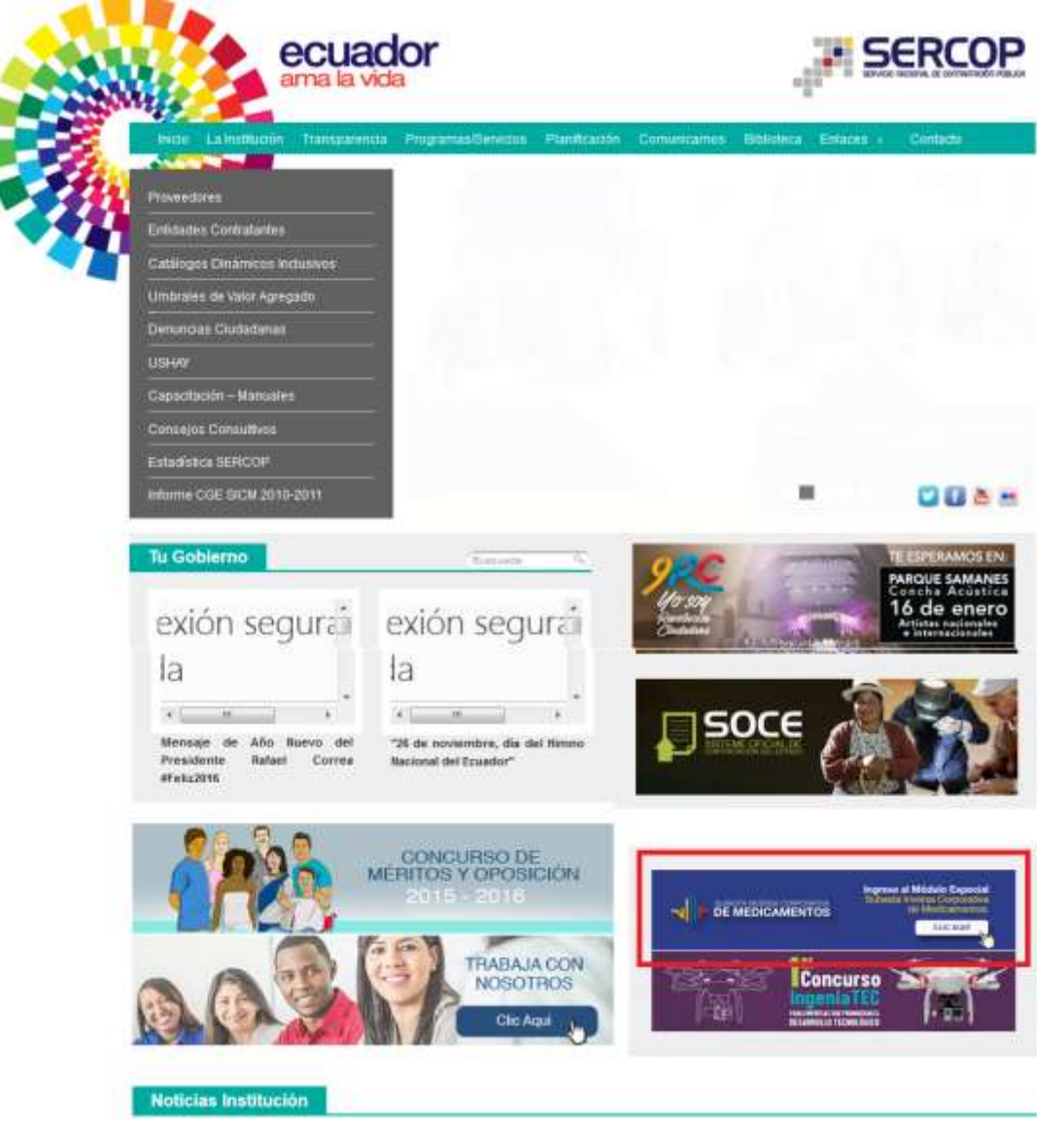

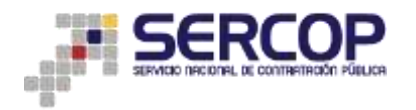

2. Luego coloque su RUC, usuario, contraseña y escoja el idioma inglés o español.

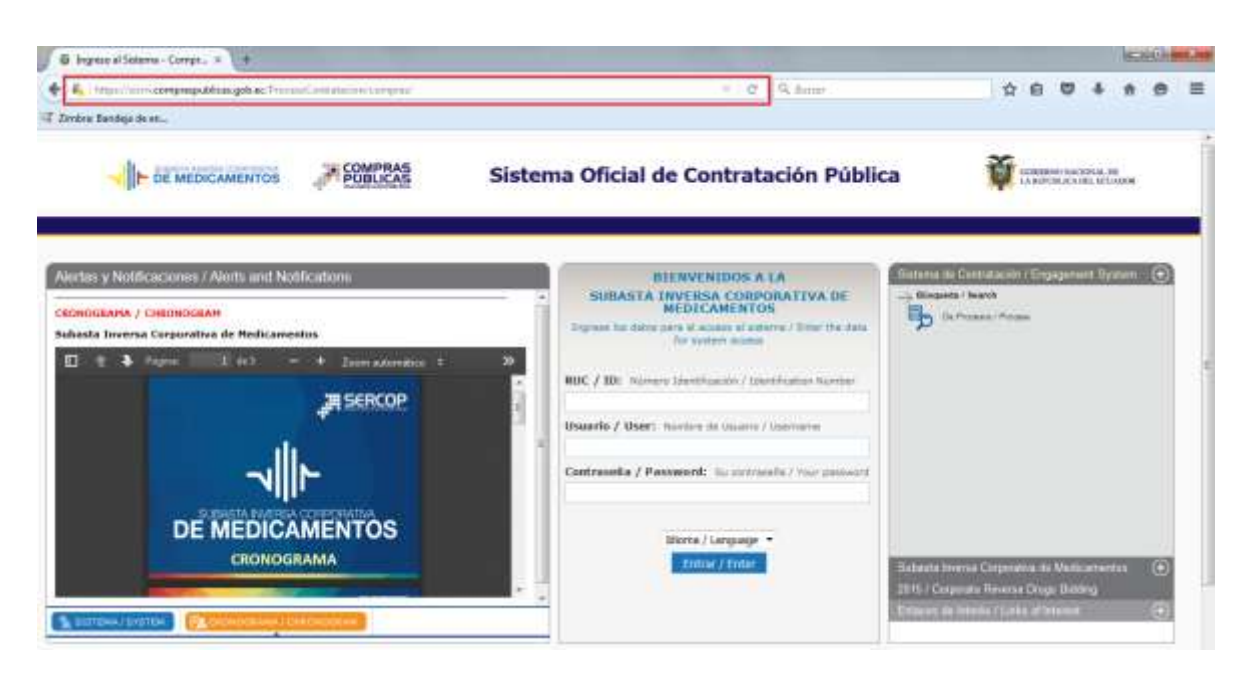

3. Una vez que ingrese aparecerá la siguiente pantalla:

| - DE MEDICAMENYON                                          | Sistema Oficia  | l de Contratación Públic | a 🍟 😁                                       | ninen aus nines in<br>Press A Lett. IN Vision |
|------------------------------------------------------------|-----------------|--------------------------|---------------------------------------------|-----------------------------------------------|
| Longe, 18 de Briers del 2018 17/03   CMP-5   Quine Privade | BUC:            | Empresa                  | Unsuerten.                                  | ( Certar Deatin )                             |
| Intere Dator Deneralis : Caroline                          |                 |                          |                                             |                                               |
| CEBOS DIRECTOS A APLICACIONES                              | INVITACIONES RE | ECIBIDAS EL PRESENTE MES |                                             |                                               |
|                                                            | Cidigo          | Descripción              | Fecha de Publicación<br>16.01-2016 17.12.06 | Presupiuesto<br>proceso assessas              |
|                                                            |                 |                          |                                             |                                               |
| Les .                                                      | PROCESOS REC    | ENTES .                  |                                             |                                               |

4. Desde aquí podrá administrar su cuenta, revisar y participar en los procedimientos de la Subasta de medicamentos.

#### II. INGRESO AL MÓDULO SICM

5. Una vez que usted ingresó al módulo de la Subasta, en el menú CONSULTAR encontrará las opciones: Proceso de contratación y Mis procesos, desde estos submenús se puede visualizar los procedimientos a los que ha sido invitado o que han sido publicados recientemente.

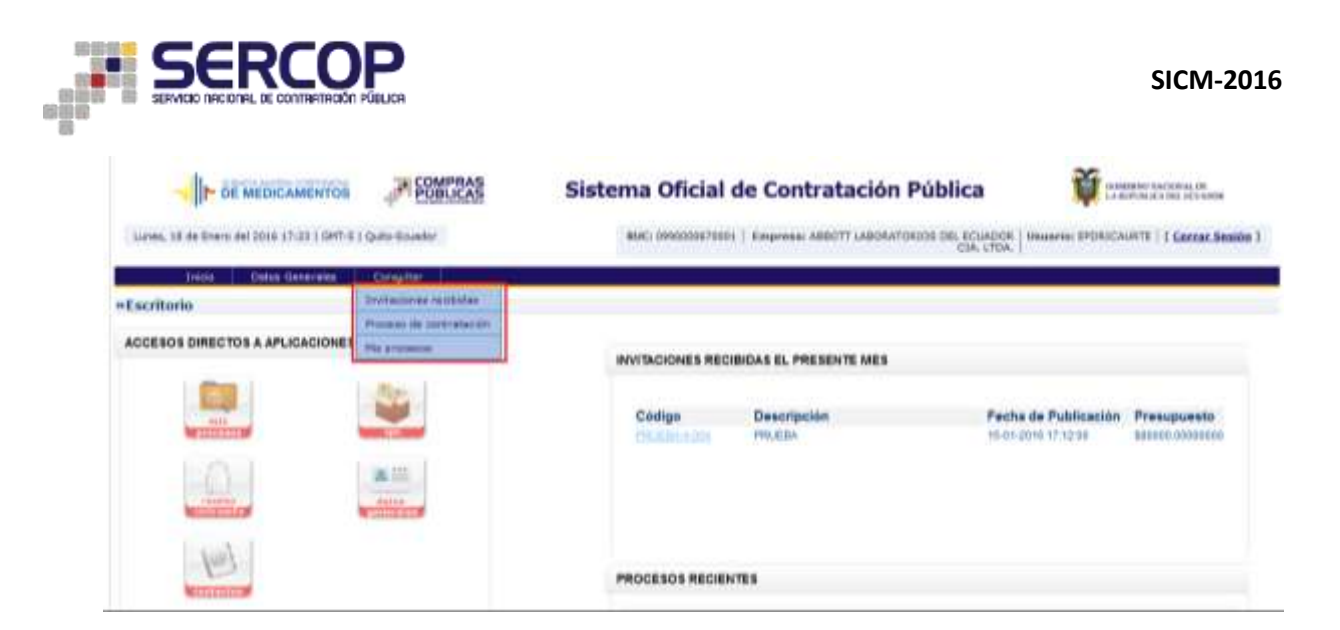

6. **Opción Proceso de contratación:** podrá buscar los procedimientos de la SICM tenga intención de participar; en la pantalla que visualizará es la siguiente:

|                                                   |                                                                    | Sistema Oficial de                             | Contratación Pública                                                                                                    | <b>1</b>                                                                                                 |
|---------------------------------------------------|--------------------------------------------------------------------|------------------------------------------------|----------------------------------------------------------------------------------------------------|----------------------------------------------------------------------------------------------------|
| Marine, 19 de Treurs del 2010                     | 18(54) (HT-5) Quile Essaille                                       | 400:099000470001   4                           | THEFT AND A CONTRACT AND A CONTRACT | www.tPONICAURTE   [ Genner, Beakin, ]                                                                    |
| Initia Datos                                      | Generality Consultar                                               |                                                |                                                                                                    |                                                                                                    |
| Binqueda de Proceso<br>lara Bascar Procesos Entre | s de Contratación<br>Presente el totor Totor Trevist ; e ogresor o | el reerdere de la Emideal que danse corquiter. |                                                                                                    |                                                                                                    |
| Palatres daves                                    |                                                                    |                                                | Para ancontrar processe organia<br>'camarior'.                                                                                                    | eparat cares of several dispersion                                                                       |
| Entridad Controlante                              |                                                                    | <b>Q</b>                                       | Freezore et better Vanicar British<br>Contrainette, da la mail danna ho                                                                                                    | P, para esperitor el tarritró de la Distala<br>France Processa                                           |
| Tipo de Contratación                              | 10000 .                                                            |                                                | Que teu de contrateción es el pro<br>Publicación a citro                                                                                                    | sonor temple, Subsets Inverse o                                                                          |
| Extado del Proceso                                |                                                                    |                                                | Delectorie el Estado en por se e                                                                                                    | coastine be process threadly.                                                                            |
| Citiligo del Proceso                              |                                                                    |                                                | Improve of chilips del primero a b                                                                                                    | name, e) INCOP-01-003                                                                                    |
| Per Fechae de Publicación                         | Deadle: 2015-27-16                                                 | AN 2016-01-10                                  | Salaccore al Partolo de la Nohe<br>Persolo colido 6 maios artes y                                                                                                    | de Publicación del Proceso.<br>)5 días después de la fecha de publicación)                               |
| Para una búagunda más<br>jeongada                 | Datos at antili                                                    |                                                | Esta appoint permitte louizar influ-<br>encoapetrais an al Portal, Para ant<br>cheres? In que resealata fusicie y                                                                                                    | nezile a rollative desarrentas par an<br>adar parde regresor en el congo. Neldrese<br>d'el en el tribus. |
|                                                   |                                                                    |                                                | Q D                                                                                                    |                                                                                                    |
|                                                   |                                                                    |                                                | Basiar Simpler                                                                                                    |                                                                                                    |
|                                                   |                                                                    | Internet in these states in the states of the  | to distant with a statute.                                                                                                    |                                                                                                    |

 Aquí tiene las opciones de buscar los procedimientos por palabras claves; por Código del Proceso o por fecha de publicación, y en la parte inferior aparecerán los procedimientos asociados con su búsqueda.

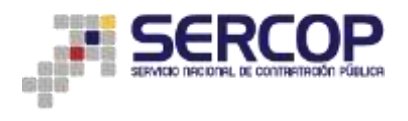

| Puliabeaa idayea                   | LOGARTAN            |                                   | _        |                                              |                                   |       | fare exampler (                                            | hardene seller bes                                                  | (mail classes ingressed to ( k)                                           | 10010488               |
|------------------------------------|---------------------|-----------------------------------|----------|----------------------------------------------|-----------------------------------|-------|------------------------------------------------------------|---------------------------------------------------------------------|---------------------------------------------------------------------------|------------------------|
| Ertidad Contratante                |                     |                                   |          |                                              |                                   |       | Pressure of Solid<br>Contrelants, de                       | n "Bustar Ertöllu".<br>Is soll ötter busts                          | pera excertitar al rattices<br>e fesciment.                               | da la Britida          |
| Tipe de Contratación               | 10091               |                                   |          |                                              |                                   |       | Que tipo de com<br>Trabicación o ele                       | rataliis as el prine<br>19-                                         | nor Linfanis, Suitada Inc                                                 | erse o                 |
| Estada dal Incons-                 | -                   |                                   |          |                                              |                                   |       | fatalities of da                                           | fails on sua se and                                                 | entron his processor many                                                 | oatta.                 |
| College del Procese                |                     |                                   |          |                                              |                                   |       | Ingrease et mitig                                          | e del process a bue                                                 | or, ej 14004-61-001                                                       |                        |
| Por Feithas de Publicación<br>(*)  | Pealer 2            | 15.67-16                          | -10      | Maila: 2110-01-19                            | -                                 |       | Selectore at Pe<br>(Periodo válido )                       | rilidi 5e la feithe de<br>5 measa antsa' y 15                       | Publicación del Prozent.<br>días después de la Techa d                    | N PUBLIC               |
| Para una búsqueda más<br>exercisão | funie er            | ande                              |          |                                              |                                   |       | tiese spolies per-<br>phonetican en e<br>rilevest to que h | nia bostar telurra<br>i Portai. Para acted<br>womita liustrar y chi | clin e induiree documente<br>er puede ingreser en el cer<br>an el antaca. | n oue ee<br>ruu 'Yalab |
|                                    |                     |                                   |          |                                              |                                   | 9 D   |                                                            |                                                                     |                                                                           |                        |
| Nage Emilded Contrast              | -                   | Olgito del Proces                 | 0        |                                              |                                   |       | Estato del Proceso                                         | PrescarCantos                                                       | Presignants Raferencial<br>Unitario(nic res)                              | Fecha de<br>Publicació |
| CONTRATACIO                        | IONAL DA<br>FUBLICA | OCI LISSANISH<br>Presentación CAS | Furna fa | masilution SOLIDO DAN<br>RUTLETTA NORWARESHO | L - Contentratini I<br>Seperatari | (196) | Preparties,<br>Responden y                                 | PID-IND-A /<br>QUITO                                                | 61.17000                                                                  | 2004-01-1<br>0%-00:00  |

8. Cuando se despliegue el resultado de clic en el código del procedimiento, allí podrá participar y consultar toda la información del mismo.

En esta pantalla encontrará información sobre:

La Descripción del procedimiento

|                                                                                                    | Hemister: 20 de bien del 2010 (mile ) 247-5 (13-6) bissio                                                                                                    | Hert: 0000498819300(   Amateur Peuters (FCOP   Amateur 0000498819185     term Reals                                                                                                    |  |  |  |
|----------------------------------------------------------------------------------------------------|----------------------------------------------------------------------------------------------------|----------------------------------------------------------------------------------------------------|--|--|--|
|                                                                                                    | Terror Tellis December Complex                                                                                                    |                                                                                                    |  |  |  |
| rmación Proceso Cantra<br>De Inócilio                                                                                                    | ración                                                                                                    |                                                                                                    |  |  |  |
| special, Terminal to p Arise second                                                                                                    |                                                                                                    |                                                                                                    |  |  |  |
| No recorded to .                                                                                                    |                                                                                                    |                                                                                                    |  |  |  |
| Augusta and Augusta                                                                                                    | Denne Rote Palarata Anna                                                                                                    |                                                                                                    |  |  |  |
| and the second second se | and the second second s                                                                                                    |                                                                                                    |  |  |  |
|                                                                                                    | The part of the second state of the second state of the second sta                                                                                                    |                                                                                                    |  |  |  |
|                                                                                                    | and the second second s                                                                                                    | status and the status of contraction matrice.                                                                                                    |  |  |  |
|                                                                                                    | County County County                                                                                                    | Revelation of the sector of the sector of th                                                                                                    |  |  |  |
|                                                                                                    | Drong<br>Open-A Press<br>United                                                                                                    | - Statistication II (Western) in Audit Statistication (Section Control of Control of C                                                                                                    |  |  |  |
|                                                                                                    | Energy<br>Gapes & Process<br>Uniter<br>Energy                                                                                                    | Interfer and the PF OWNER of the Name<br>2011 INTERFER Anna United and ATTENDED AND THE Association Operations and Addimentational Artest<br>State 2011 APR -<br>Main parameter                                                                                                    |  |  |  |
|                                                                                                    | Cross)<br>Characte Forena<br>Critica<br>Critica | entrale and the Di Welfards an America<br>201 Merica Anna University (MERICA), Sociedante (MERICA), Anna Ania (Charlen and Anna Anna Anna Anna<br>Anna Anna Anna<br>Anna Anna                                                                                                    |  |  |  |
|                                                                                                    | Council<br>Chapter de Transes<br>Chapter de Transes<br>Chapter Sampler<br>Transes Sampler<br>Transes Sampler<br>Chapter Sampler<br>Chapter Sampler                                                                                                    | Interference II Westerreiche warden<br>Seit Unterver Aussi Unickeur zu ein Welt - Sondernam Verleichkander Spinktrein werschlichkeiterschließer<br>Rass ward der<br>Hellemenne<br>Welterverse<br>Welterverse<br>Wel |  |  |  |
|                                                                                                    | Council<br>Object do Frances<br>Colors<br>Real Council<br>Accurate for Annual Council On Sec.<br>Council Distances<br>Council Distances                                                                                                    | Interfere werdense PF construction waarden.<br>Der Stater von Ausse Beschwarz 2012 (MAI - Sonnerg under 1996) Aussingen Capabiger von Antonie Aufschleiter Schleiter von Aufschleiter Schleiter von Aufschleiter Schleiter Von Aufschleiter Schleiter Von Aufschleiter Schleiter Schleiter Von Aufschleiter Schleiter Schleiter Von Aufschleiter Schleiter Sch                                                                                                    |  |  |  |
|                                                                                                    | Crossel<br>Unique de Frances<br>Unique<br>Para Compos<br>Personales de la composition de la composition<br>Especial de Salamenter<br>Face de Composition<br>Face de Composition                                                                                                    | Interfere werdense DF contribution menter<br>DF 2004/1994 - Anna Malandauer 2002/00000, - Sonneng unter 1996, Aussingen Capital Provident Malander Malander<br>DF 2004/2004<br>DF 2004/2004<br>DF 2004/2004<br>DF 2004/2004<br>DF 2004/2004<br>DF 2004/2004<br>DF 2004/2004/2004/2004/2004/2004/2004/2004                                                                                                    |  |  |  |
|                                                                                                    | Energy<br>Character Forena<br>Character<br>Character<br>Charact                                                                                                    | Interference of Construction of Construction of Construction (Construction) (Construction) (Cons                                                                                                    |  |  |  |
|                                                                                                    | Council<br>Character de Normen<br>Character de Normen<br>Nort (course)<br>Council de Normen de Norme de Norme<br>Course de Normen de Norme de Normen<br>Course de Normen de Normen<br>Course de Normen de Normen                                                                                                    | sensed sectors II verteere as needs set distributions and the Associate type Associate type Associate                                                                                                    |  |  |  |

Las fechas de control del proceso

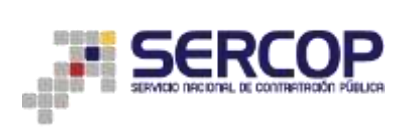

|                                                                                                    | OHT & Questionedu                                                                                                    |                                                                                          | BLES SZOLUTION TOOL ( FAMILIAN PROBAL INC)                                                                                                    | *   Incarto costation facts   [ Cerror Sende ]  |
|----------------------------------------------------------------------------------------------------|----------------------------------------------------------------------------------------------------|------------------------------------------------------------------------------------------|----------------------------------------------------------------------------------------------------|-------------------------------------------------|
| term Data In                                                                                                    | rander Constan                                                                                                    |                                                                                          |                                                                                                    |                                                 |
| ormación Proceso Contratación                                                                                                    |                                                                                                    |                                                                                          |                                                                                                    |                                                 |
| and an Annual and Allacan series                                                                                                    |                                                                                                    |                                                                                          |                                                                                                    |                                                 |
| and the second second se                                                                                                    |                                                                                                    |                                                                                          |                                                                                                    |                                                 |
| And the period has                                                                                                    | A Forter Holizante Addres                                                                                                    |                                                                                          |                                                                                                    |                                                 |
| Sector and the sector of the sector of the s |                                                                                                    |                                                                                          |                                                                                                    |                                                 |
| Fech                                                                                                    | et de Crititil del Procesi                                                                                                    |                                                                                          |                                                                                                    | Satis 201-201                                   |
| 76                                                                                                    | (hauto Publicación                                                                                                    | 2018-01-18-02-00.00                                                                      | . Indicat to form that an is total store publicat of procedure                                                                                                    |                                                 |
|                                                                                                    | In Line in Property                                                                                                    | 3070-01-3190.0000                                                                        | feela secona per redita preparer e atheneses res                                                                                                    | allal al provident de conceptón                 |
|                                                                                                    | the Lewis of Registering                                                                                                    | 2018-02-02-02-08-04-04                                                                   | Tarta minimu para solvernar cashquer: manarud relator<br>atlanations at alongo per para de la social convenience                                                                       | els al ground miners de contempilie a realisier |
|                                                                                                    | (ha Limma dia Asharcian                                                                                                    | 2018-02-00-00:00:00                                                                      | Tartis maximu para ingeniar al formulario alcortónico de o                                                                                                    | dianala.                                        |
| 14                                                                                                    |                                                                                                    | 2016-00-11 2million                                                                      | Partic balance para militari è proventano.                                                                                                    |                                                 |
|                                                                                                    | the Linux de Califinanian                                                                                                    |                                                                                          |                                                                                                    |                                                 |
|                                                                                                    | the Linear de California.<br>Na Terre de Agresia de la céleta econômica aixid                                                                                                    | 3010-02-17.01-03.00                                                                      | ferfa Balan de regense de la pferte essenance reciel                                                                                                    |                                                 |
| 194<br>294<br>294<br>294                                                                                                    | ha i bran da Calinania<br>Na firma da Agenco de la cileita eccedence circal<br>Na firma da Paga                                                                                                    | 2019-02-17-01-93-98<br>2019-02-17-01-93-98                                               | Form Tom de regress de la chine essenance const<br>Notes mus de Pais                                                                                                    |                                                 |
| 10<br>10<br>10<br>10<br>10<br>10<br>10<br>10                                                                                                    | che i bener de Cardenanies<br>No feren de la gresse de la célecte eccadéracia acient<br>Chalanais da Papa<br>cha Taud de Papa                                                                                 | 1010-02-17-01-02-08<br>1010-02-17-07-02-00<br>1010-02-17-06-00-09                        | Fearles Review de ringenza de la pleite escantenica consid<br>Decha Review de Rigo<br>Decha es que finaliza da papa                                                                    |                                                 |
|                                                                                                    | cha Lineer de California.<br>On ferme de Agress de la décida estadémica actual<br>Da Antoni de Papa<br>Jan Tanal de Papa<br>On esta esta para regione de decamentación a<br>Los esta esta del para regione de | 2019-02-17-07-05-09<br>2019-02-17-07-05-09<br>2019-02-17-08-00-00<br>2019-02-17-08-08-00 | Forder Tealer de registra de la videre eccaderes a recier<br>Perder teace de Paja<br>Forder es par Fondais la paja<br>Porder estar es are agresar descenara de a elderesada<br>Jacobie | Networks a fracts det annue increasioned and    |

# El detalle del medicamento.

|                         | - SEN      | CORONNENTIO              | 1993年1993年1993年1993年1993年1993年1993年1993 | Sistema (           | Oficial de Co                                                                                                    | intratación Públi                                                                                                    | ca               | to comesto       | the shifting              |
|-------------------------|------------|--------------------------|-----------------------------------------|---------------------|----------------------------------------------------------------------------------------------------|----------------------------------------------------------------------------------------------------|------------------|------------------|---------------------------|
| Hillionskins, 101 de 75 | en Arl 201 | C 1914   Cett #   Quie C |                                         |                     | 14                                                                                                    | n's Richard Time-   Pergeran 1                                                                                                    | wenan wene       | Herein Motabellt | Will     fairme faraidas  |
|                         | -          | Server Conservations     |                                         |                     |                                                                                                    |                                                                                                    |                  |                  |                           |
| formación Proceso Las   | tratacia   | 2                        |                                         |                     |                                                                                                    |                                                                                                    |                  |                  |                           |
| mantes, measure a Arbit |            |                          |                                         |                     |                                                                                                    |                                                                                                    |                  |                  |                           |
|                         | 1 1        | and the last             | and a local                             |                     |                                                                                                    |                                                                                                    |                  |                  |                           |
|                         | 10.08      | darine   them   th       | Sector Press                            |                     |                                                                                                    |                                                                                                    |                  |                  |                           |
| 101000-04               | · .        | Datase Haltsanet         | 115                                     |                     |                                                                                                    |                                                                                                    |                  |                  | CALIFY SHIE DOLL          |
|                         |            | 0.010                    | MUNCIPO ACTIVO                          | TARMACEUTICA        | CONCOL.                                                                                                    | PRESONTWORK                                                                                                    | CANTERIO         | INCOM NOT        | SUBTOTAL                  |
|                         |            | CHICKING HIGH-           | ( history)                              | Second              | 19114                                                                                                    | u dati a dorpor vigita, ter-<br>monitare borariseterore                                                                                                    | 1040111          | (HD-0.13008      | 0125-16.2528-3231-0110444 |
|                         | - 17       | 707A0                    |                                         |                     |                                                                                                    |                                                                                                    |                  |                  | 000 0,252,621,01000       |
|                         |            |                          |                                         |                     |                                                                                                    |                                                                                                    |                  |                  |                           |
|                         | 44.00      | a contribute an ance and | COMMAN, SAMETHAN CASE CORES AND AN      | Uptoot is apparture | A NEY IN COTOCHES                                                                                                    |                                                                                                    |                  |                  |                           |
|                         |            |                          |                                         |                     | of the local division of the local divisiono | Property and an owned where the party of the party of the | A REAL PROPERTY. |                  |                           |

Y los Archivos que contienen la documentación del procedimiento.

|                                                                                                    | In at attraction of GBRYSN                                                                                                    | Sistema Oficial de Contratación Publica                                                                                                    | V canado se interes                             |
|----------------------------------------------------------------------------------------------------|----------------------------------------------------------------------------------------------------|----------------------------------------------------------------------------------------------------|-------------------------------------------------|
|                                                                                                    | Principal and an international and a state of the state of the state o | THE DESIGNATION OF A DESIGNATION OF A DE | The parameter interesting over 1 ( Same Smith ) |
|                                                                                                    | Annual Contraction of Concentral                                                                                                    |                                                                                                    |                                                 |
| machine mecose lisetro                                                                                                    | if pickow                                                                                                    |                                                                                                    |                                                 |
| antes descents y defensions                                                                                                    |                                                                                                    |                                                                                                    |                                                 |
| Contraction of the local division of the local division of the loc | weight the stress time                                                                                                    |                                                                                                    |                                                 |
|                                                                                                    | Comparity a America                                                                                                    |                                                                                                    | new late by                                     |
|                                                                                                    | An low get continue for plaque het process.                                                                                                    |                                                                                                    |                                                 |
|                                                                                                    | Description and motions                                                                                                    |                                                                                                    | Browing Arritic                                 |
|                                                                                                    |                                                                                                    |                                                                                                    | *                                               |
|                                                                                                    | International Property of                                                                                                    |                                                                                                    | *                                               |
|                                                                                                    | Automotive Section                                                                                                    |                                                                                                    |                                                 |
|                                                                                                    | Designation and Auguste                                                                                                    |                                                                                                    | Basisingat Actions                              |
|                                                                                                    | Teste Testere                                                                                                    |                                                                                                    | *                                               |
|                                                                                                    | Assessment of the local                                                                                                    |                                                                                                    | *                                               |
|                                                                                                    | And the second second                                                                                                    |                                                                                                    |                                                 |
|                                                                                                    | Automation to Automation                                                                                                    |                                                                                                    | *                                               |
|                                                                                                    | Deal Provence, presi and                                                                                                    |                                                                                                    |                                                 |

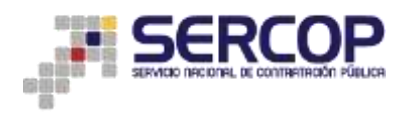

9. Cabe indicar que aquí aparecerán todos los procedimientos, incluso aquellos en los que no esté invitado. Además en el botón "Registrarse en el proceso" usted podrá auto invitarse al mismo y participar.

| Errindad.                                    | annial managements                   |
|----------------------------------------------|--------------------------------------|
| Olisana da Rostanzo -                        | LOCARTAN                             |
| Cadage                                       | SIGMP.00001-2010                     |
| Two Compre                                   | Mohamerme                            |
| Provingiaansis Radio explait Unitaria Ular S | 01.0 (1.1.0 (1.4) (0.0)              |
| Cardinal Referenceal                         | 8796819                              |
| Taxa in Contraction                          | Subarte boorta Couporatos            |
| Time on industrianism                        | Time                                 |
| Parentiarie enargeds del present             | adau parentehnen pites               |
| Estable del Program                          | Preguntas, Responster y Acherectores |
| Delegraphies.                                | LOLATTAN                             |

10. El sistema confirmará su registro con el mensaje ¡Usted se ha registrado exitosamente en este Proceso!

| gantas, Responsibus y Actores |                                                                                                    |                                                                                                    |  |  |  |
|-------------------------------|----------------------------------------------------------------------------------------------------|----------------------------------------------------------------------------------------------------|--|--|--|
| se ha registrado extrastant   | ta es esta Procasal                                                                                             |                                                                                                    |  |  |  |
| HARD TRUCK BETRACTION         | Descardory Paulies, Medianestas, Autous                                                                         |                                                                                                    |  |  |  |
| Prejustas (14 Maraturas       | Contraction of the second second second second second second second second second second second second second s |                                                                                                    |  |  |  |
| Votations.                    | Description del Proceso de Contratación                                                                         |                                                                                                    |  |  |  |
|                               | Fridae                                                                                                    | SERVERT MACHINE DE CONTRATACIÓN POBLEA                                                                                                   |  |  |  |
|                               | Ithere is Provide                                                                                               | DC: LDMITMH - Forma Personalisation: SDDCD URAL: - Constraintsoine / CONC.<br>Personalistic CARAGELISTRE RELEVA INCOMPACTOR (2017) AND C |  |  |  |
|                               | Date                                                                                                    | 90.46.2811-2018                                                                                                    |  |  |  |
|                               | The Compto                                                                                                    | Wedenmann                                                                                                    |  |  |  |
|                               | Perspective Relevantal Strikets (Sector)                                                                        | 100 0 1 8000                                                                                                    |  |  |  |
|                               | Canadar Networks                                                                                                | 2040202                                                                                                    |  |  |  |
|                               | Tass de Constraintion:                                                                                          | Subatte Investor Delegemente                                                                                                    |  |  |  |
|                               | Type the Adjustments                                                                                            | teat                                                                                                    |  |  |  |
|                               | Plancemente (prostigatio dal processo                                                                           | pad technolizer og pett at                                                                                                    |  |  |  |
|                               | Totalis del Presson                                                                                             | Pregnitus, Responstor y Acharationes                                                                                                    |  |  |  |
|                               | Description                                                                                                    | REALTSON DE PROVERIERES VARA LA PROVINCIA DE MEDICAMENTO DE DEL Y CONSIMIE HAMANO A PREMIMER DE LE REPUETORIO DE<br>MEDICAMENTOS         |  |  |  |

- 11. Esta opción estará disponible hasta antes de la adhesión, tenga en cuenta que debe autoinvitarse oportunamente para poder enviar su oferta.
- 12. Además en el menú Consultar encontrará la Opción "Mis procesos": aquí, al ingresar un determinado rango de fechas, usted visulizará los procedimientos en los que se encuentra participando.

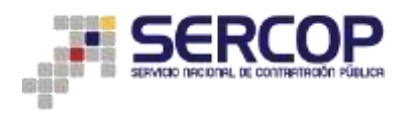

| and a second of the second                                                                                                    |       |                   |                     |                    |                     |   | Para eventriar entresses securit salations clause                                                                                                | President all                                                    |
|----------------------------------------------------------------------------------------------------|-------|-------------------|---------------------|--------------------|---------------------|---|----------------------------------------------------------------------------------------------------|------------------------------------------------------------------|
| Palabras claves                                                                                                    |       |                   |                     |                    |                     |   | "computador", "carvede".                                                                                                    | a equination of                                                  |
| Entidad Contracante                                                                                                    |       |                   |                     | C. Barrer Bridge   |                     |   | Proporte el bollo "Bucca Bridad", para enco<br>Contratarte, de le cual desse buscar Proceso                                                      | ntrar al númbre de la Entidad<br>1                               |
| Tipo de Contratación                                                                                                    |       | 10005             | •                   |                    |                     |   | Que tou de contratación es el precesso Lichec<br>Publicación a otra:                                                                             | ion, Sabeeta Inverse o                                           |
| Estado del Proceso                                                                                                    |       |                   |                     |                    |                     |   | Seleccione el Esteito en que se encuentnes (se                                                                                                   | processos iriteresados.                                          |
| Código del Processi                                                                                                    |       |                   |                     |                    |                     |   | Ingrese el clidigo del proceso e buscat, ej: 16                                                                                                  | COF-\$1-001                                                      |
| Por Fedhas de Public<br>(*)                                                                                                    | 1000  | Desde: 2010-07-18 | III Hesta           | £ 2918-01-19       | 68.                 |   | pelectione el Periodo de la fecha de Publicico<br>(Pariodo valido 5 masse amiso y 25 días desp                                                   | in del Process.<br>als de la facha de publicación                |
| Para una bunqueda i<br>avergada                                                                                                    | niłł  | Bustar en acoda   |                     |                    |                     |   | Esta spode permite luccar adversacion e inclu<br>encuentrior en el Portal. Pera acceder puete o<br>daves" la que recenta luccar y dic en el erte | alle dicorrettos que se<br>rigiosar en el caingo 'Palabra<br>no. |
|                                                                                                    |       |                   |                     |                    | 0                   |   |                                                                                                    |                                                                  |
| Código                                                                                                    | Link  | ad Contratante    | Objects del Proceso | Estado del Proceso | ProvincialContin    | , | Presugaento Referoncial Unitario(sie traj                                                                                                    | Fecha de Patácación                                              |
| 91,654-12-11-2016                                                                                                    | 01010 | ad mentermients   | prushes             | fergociación       | dowský / Gowykguit  |   | \$1.55000                                                                                                    | 2016-01-10 11:10:00                                              |
| AND ADDRESS OF ADDRESS OF ADDRESS | 04814 | AT INCOMENTS      | PRELIFY TAK         | Picté              | GLARYWS / GLIAVADOB |   | 800700.00000                                                                                                    | 20158-01-03 12:12:00                                             |

### III. REALIZAR PREGUNTAS EN LOS PROCEDIMIENTOS DE LA SUBASTA

13. Cuando usted ingresa a determinado procedimiento y si el mismo se encuentra en etapa de Preguntas, Respuestas y Aclaraciones, podrá enviar sus preguntas de la siguiente manera:

| Harton, 19 de Evero del             | 1014 (010+1.01   | W II ( Quito Exceder                                      |                     |                                                    |   |            |                                                                                                    |                                                                              | (Ingroup of                                                                        | Deterior (                       |
|-------------------------------------|------------------|-----------------------------------------------------------|---------------------|----------------------------------------------------|---|------------|----------------------------------------------------------------------------------------------------|------------------------------------------------------------------------------|------------------------------------------------------------------------------------|----------------------------------|
|                                     |                  |                                                           |                     |                                                    |   |            |                                                                                                    |                                                                              |                                                                                    |                                  |
| hisquada de Procesos d              | e Contrataci     | Antonia Britishad') in Ingelesian at Sourt                | line de la trabilad | too desits possible. "                             | _ |            |                                                                                                    |                                                                              |                                                                                    |                                  |
| Parabras clavasi                    |                  |                                                           |                     |                                                    |   |            | Para antonine<br>Samanini,                                                                                        | Paralastic begant of                                                         | stations cheves regressment as                                                     | Contententer (                   |
| Second Contrations                  |                  | 2                                                         |                     |                                                    |   |            | Prazona al botto "puesa Ariziac", para antentar al varron da la kr<br>Cantadarita, da la tual dassa basar Prazon. |                                                                              |                                                                                    |                                  |
| Tipo de Contratación                | Subara burra     | Sector (a)                                                |                     |                                                    |   |            | Constant date                                                                                                    | ann an an an an an an                                                        | mane: Difficies, Schutte 15                                                        | ontal of Publication             |
| Entantic diel Processo              | 112008           |                                                           |                     |                                                    |   |            | defectation of                                                                                                    |                                                                              | manual for pressure road                                                           | and the second second            |
| Clifted del Process                 | 24010-111-2010   |                                                           |                     |                                                    |   |            | Dispose al res                                                                                                    | Figur dial processor in T                                                    | Autoral and MACKED-BRITERS                                                         |                                  |
| Par Pachas del Publicación (*)-     | Dandai 1916-1    | (7.16 III) Hantai 20                                      | 18.41.18            | 101                                                |   |            | Setectoria al<br>pheriodo villa?                                                                                  | Periodo de la ferhe                                                          | the Publication and Printers.<br>15 then therepulse the behavior                   | on publicants                    |
| Para una hilassada inda<br>averpada | NAMES OF TAXABLE | 440                                                       |                     |                                                    |   |            | Bala oppider pa<br>strongettige at<br>discuss? In and                                                             | conting incases induces<br>and Protect Party and<br>Contemporter Contemporty | manife a michania despesario<br>milar acada ingresari an al to<br>do an al andere. | nt tola est<br>Inten, "Helsdores |
|                                     |                  |                                                           |                     |                                                    | 9 | 0          |                                                                                                    |                                                                              |                                                                                    |                                  |
| inge Batomit Contribu               |                  | Chiefe Bel Prissee                                        |                     |                                                    |   | -          | e Franka                                                                                                    | Procession Contraction                                                       | Providence who Reference and<br>Characterization to add                            | Patricite<br>Patricite           |
| CM-LALIDER SCRUDDO RAUSO            | NAL DE.          | CLARITECHLURA: Porta farma<br>Pranamanian (IA)A X \$22795 | ALTERA SOLIDO A     | (MAL - Calcardractic Mont)<br>and Hilbert Scholard |   | Property . | o, Raspondas y                                                                                                    | FEGNENCER /<br>Quintil                                                       | *0.288.05                                                                          | 2010-01-pa                       |

14. Ingrese dando clic en el código del procedimiento: revise que este se encuentre en etapa de Preguntas, Respuestas y Aclaraciones.

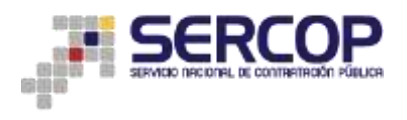

| negantiat, Responsible y Aclanacia                                        | -                                                                                                    |                                                                                                    |  |  |  |  |
|---------------------------------------------------------------------------|----------------------------------------------------------------------------------------------------|----------------------------------------------------------------------------------------------------|--|--|--|--|
| Vani, Husson (MALTON)<br>7 Programma a.V. Activitizional<br>9 Deckarineae | Thereare Parks Holesans Station                                                                                                    |                                                                                                    |  |  |  |  |
|                                                                           | Render.                                                                                                    | Server to Service and the contracted and manufactures                                                                                                    |  |  |  |  |
|                                                                           | Chipmen Art Research                                                                                                    | CLAWTECHICHIA - Harva Sarvastania, SOLOO (2004) - Concensually SOVIC - Presentative CAR & BUSTA, ROTHA, NO 1004802<br>INORVIALIBRITE                                                                                                    |  |  |  |  |
|                                                                           | Eddapa.                                                                                                    | SQN-111-2019<br>Millionann                                                                                                    |  |  |  |  |
|                                                                           | Tani Lampra:                                                                                                    |                                                                                                    |  |  |  |  |
|                                                                           | Contrast Referencial                                                                                                    | HOLEYANE                                                                                                    |  |  |  |  |
|                                                                           | Tato de Communitie-                                                                                                    | Talanta Interna Carporalita                                                                                                    |  |  |  |  |
|                                                                           | These die Aufgestingenderen                                                                                                    | The                                                                                                    |  |  |  |  |
|                                                                           | Exercise and an angular dat processo                                                                                                    | APAG NAME DISTORTING AND ADDRESS OF ADDRESS ADDRESS AD |  |  |  |  |
|                                                                           | For any disk Processes                                                                                                    | Pregultas, Responstas y Aclanations                                                                                                    |  |  |  |  |
|                                                                           | Theory and a second second sec | THE REPORT OF PRESERVICE PARTY AND ADDRESS OF MERCINESISTING ON A CONTRACT MANAGER ADDRESS OF A SUMPTIONE.                                                                                                    |  |  |  |  |

15. Ingrese en "Ver Preguntas y/o Aclaraciones"

| and any Restaurantion to Bettern etc. |                                                                                                    |                                                                                                    |
|---------------------------------------|----------------------------------------------------------------------------------------------------|----------------------------------------------------------------------------------------------------|
|                                       |                                                                                                    |                                                                                                    |
| ALE PRECIDENTIAL TAAL                 |                                                                                                    |                                                                                                    |
| informer with Automation and Pro-     | There is a server and the server of the server of the serv |                                                                                                    |
| VERGUNRE                              |                                                                                                    |                                                                                                    |
|                                       | Descripción del Proceso de Contratació                                                                                                    | <b>8</b>                                                                                                    |
|                                       | buike                                                                                                    | SERVICIO NACIONAL DE CONTRATACIÓN PUBLICA                                                                                      |
|                                       | Olgano de Tronnel                                                                                                    | CLARTRONCTIA: Ferra famachina. 10000.004 Cavernaula 300% - Priveraula: CAJA Y BUTTO, HETRA, HE ENVIRES<br>HERPIALARER          |
|                                       | Chepe                                                                                                    | MCM-111-2018                                                                                                    |
|                                       | Tax Deters                                                                                                    | Multiplement                                                                                                    |
|                                       | Cardidal Infermial                                                                                                    | HALF DIE                                                                                                    |
|                                       | Tipe de Centralaccite                                                                                                    | Subarra Deporter                                                                                                    |
|                                       | The de Adjust activ                                                                                                    | Tear                                                                                                    |
|                                       | Parallelering encargade del procesor                                                                                                    | erma Australitäterma pallole (                                                                                                 |
|                                       | Tylens-def Prezion                                                                                                    | Propostas, Responstor y Acharactures                                                                                           |
|                                       | Description                                                                                                    | INDUCIÓN DE PROVEDORES ANIA LA PROVISIÓN DE INDUCAMENTADO INO Y CONSURO HAMANO A PUBLICAMEE EN EL REPUTIONE<br>DE INDUCAMENTOS |

16. Haga clic en el botón Agregar Pregunta

| - DE MEDICAMENTOS                                                                                                    | Sistema Oficial de Contratación Pública                                                                       |  |
|----------------------------------------------------------------------------------------------------|----------------------------------------------------------------------------------------------------|--|
| Harten, 19 de Treve de 2018 (3+4) ( GHT-1 ) Guiss disseter                                                                                                    | NUC 0000000/10311   Engineere AREOTTLABORATORIOE DELECTROCOL   Immente DODICAUTE   E Center Science   CALLERA |  |
| Interest Defension Conservation                                                                                                    |                                                                                                    |  |
| M Regenzer                                                                                                    |                                                                                                    |  |
| Información del Proceso de Contratación<br>CODOU<br>UNINO INI, HIDENDO<br>UNINO INI, HIDENDO<br>UNINO INI ANI INI ANI A | ***                                                                                                    |  |
| the on-heat leadings preparity are unit Propage in Companyies                                                                                                    |                                                                                                    |  |
|                                                                                                    |                                                                                                    |  |
| Br Begerser                                                                                                    | nun et Suiversnik severe inkonal a. Zemenen briter                                                            |  |

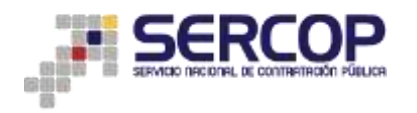

17. Aquí se mostrara el siguiente mensaje que debe ser aceptado para continuar

|                                                                                                    | and the second second                                                                                                    |                                                                                                    |  |
|----------------------------------------------------------------------------------------------------|----------------------------------------------------------------------------------------------------|----------------------------------------------------------------------------------------------------|--|
| HEAT IN CONTRACTOR OF A DESCRIPTION OF A DESCRIPTION OF A | III A COAR Double                                                                                                    | HINE COMPANY AND A COMPANY COMPANY COMPANY OF A COMPANY OF A COMPANY |  |
| Alternative statements                                                                                                    | A DESCRIPTION OF                                                                                                    |                                                                                                    |  |
|                                                                                                    | Labled en lesgenschlassi de se obertasiske opgebede ny ekrastelike o oberekten de le means der onterna de versen ander<br>Labled en lesgenske versen de leverade av Nul die exte procedimente de ondeptasiske "Jinnen Contenant" |                                                                                                    |  |
| nachden deil Processes die Con<br>Just weischnich                                                                                                    |                                                                                                    | ( (                                                                                                    |  |
|                                                                                                    |                                                                                                    |                                                                                                    |  |
|                                                                                                    |                                                                                                    |                                                                                                    |  |
|                                                                                                    |                                                                                                    |                                                                                                    |  |
|                                                                                                    | and in Conceptions                                                                                                    |                                                                                                    |  |
|                                                                                                    | and a from a state                                                                                                    |                                                                                                    |  |

18. Finalmente ingrese su pregunta y de clic en enviar, esta será remitida para que una vez concluida la fecha límite usted pueda conocer las respuestas a sus consultas.

| Dette   | Ostas Gererales Consultar                                                                                                    |                                                                      |
|---------|----------------------------------------------------------------------------------------------------|----------------------------------------------------------------------|
| eguntav |                                                                                                    |                                                                      |
|         | Información del Proceso de Contrata<br>Córros: 86<br>decerto del Proceso 480<br>decerto del Proceso 480<br>desenveción 489<br>desenveción 689 | eldin<br>Ma-quais_aana<br>aartan<br>aartan                           |
|         | Realice su pregunta:                                                                                                    | y En merenderin politegia la altala fini a para posite politicija († |
|         |                                                                                                    | e (ensemble 10                                                       |